## Next Gen T&I:

## Place a Help Request for Additional Graphics

In the case where you might need additional graphics, or graphics for athletes that missed your main photo day. Feel to request the graphics you need by following the steps below.

## 1.) Navigate t to www.nextgenphotosolutions.com

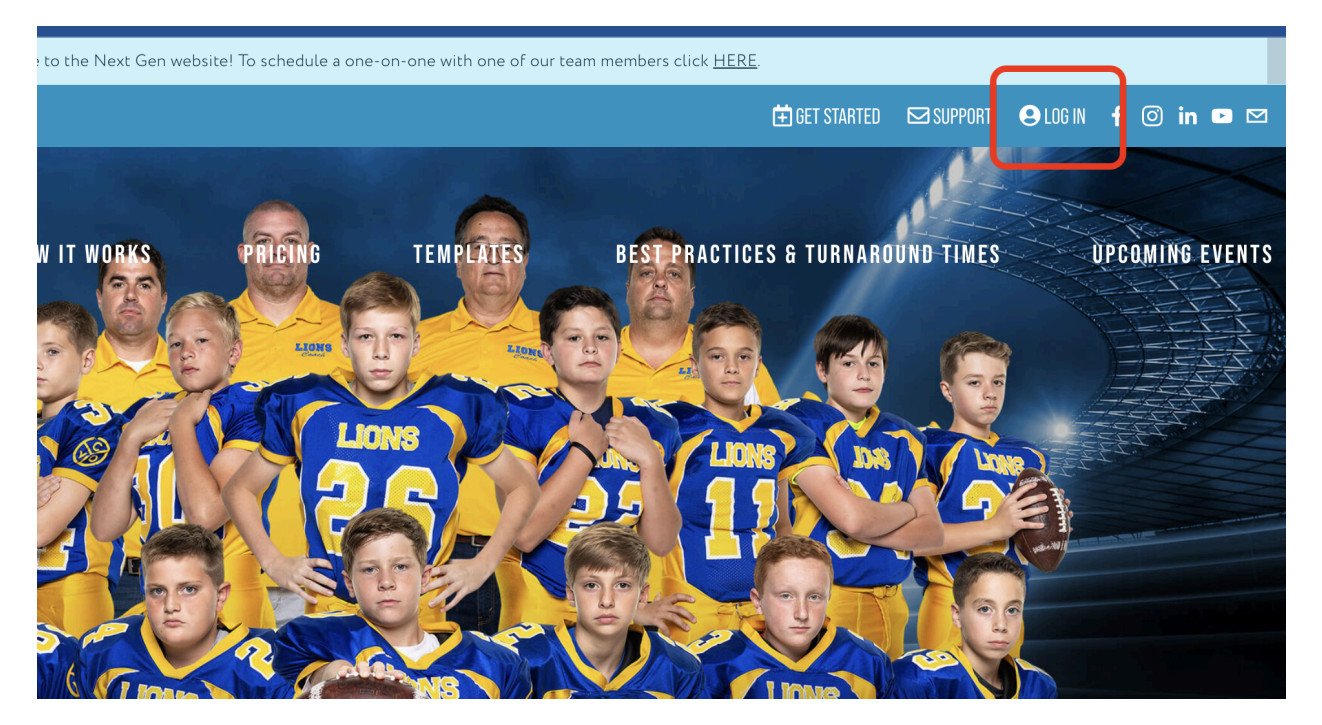

2.) Log into your account using your Next Gen credentials.

If you are a new Next Gen user, please use the Forgot your password? option to set a password for your account. Simply enter your GotPhoto email, and you will shortly receive an email to create a password for Next Gen.

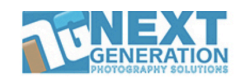

| USER LO                 | OGIN           |
|-------------------------|----------------|
|                         |                |
|                         |                |
| Login                   |                |
| Forgot Password ?       | Privacy Policy |
| <u>Create your acco</u> | p <u>unt</u> → |

| A | active Jobs            | BCor | npleted Jobs      | C  | red Jobs        |    |            |       |
|---|------------------------|------|-------------------|----|-----------------|----|------------|-------|
|   | Job Name               | ţţ   | Organization Name | ţţ | Completion Date | 17 | Job Number |       |
| 6 |                        |      |                   |    |                 |    |            |       |
| D | Soccer Team            |      | Pateadores Soccer |    | 2023-04-10      |    | NGPS17676  |       |
|   | loev Images            |      | Next Gen Workshop |    | 2022-07-14      |    | NGPS15137  |       |
|   | GotPhoto Next Gen Demo |      | Next Gen Workshop |    | 2022-07-14      |    | NGPS15096  |       |
|   | Ind Banner Test        |      | XYZ University    |    | 2020-12-19      |    | NGPS09947  |       |
|   |                        |      |                   |    |                 |    |            |       |
|   |                        |      |                   |    |                 |    |            |       |
|   |                        |      |                   |    |                 |    |            |       |
|   |                        |      |                   |    |                 |    |            | Delet |

3.) On the dashboard either in the "Completed" or "Archived" areas. Locate your job and click on the job name.

4.) From inside the job click on "Request Help"

| PAULOSKAPAT SULUTIO       | na                        |                   |
|---------------------------|---------------------------|-------------------|
| (17676) Pateadores Soccer | r - Soccer Team           |                   |
| Organization              | Organization Id           | 4271              |
|                           | Organization Name         | Pateadores Soccer |
| <u>Roster</u>             | Organization Director     |                   |
| Logos                     | Contact Info              |                   |
| <u>Job Type</u>           | Job Name                  | Soccer Team       |
| Order Products            | Processed Date            | 2023-04-06        |
| <u>Data Center</u>        | Completed Date            | 2023-04-10        |
| Details                   |                           |                   |
| Request Help              | Returned to Archived List |                   |
| <u>Request History</u>    |                           |                   |

5.) From the dropdown options choose "Design Individual Graphics"

| <u>inization</u>   | A Order Overview | B Status C Reque                                   | est Help D Cart | E Help Histo |
|--------------------|------------------|----------------------------------------------------|-----------------|--------------|
| <u>er</u>          | lssue*           | ✓ Select<br>Design Individual Graphics             |                 |              |
| <u>20</u>          |                  | Design Buddy Graphics<br>Correct Spelling<br>Other |                 |              |
| <u>-ype</u>        |                  |                                                    |                 |              |
| <u>er Products</u> |                  |                                                    |                 |              |
| Center             |                  |                                                    |                 |              |
| <u>ils</u>         |                  |                                                    |                 |              |

6.) Select the team, then find the athlete to be updated. Type the correct spelling then click "Add to Cart"

| ) Next Gen Works   | noxs<br>shop - GotPhoto Next Gen Demo |                              |                |             |                |
|--------------------|---------------------------------------|------------------------------|----------------|-------------|----------------|
| anization          | A Order Overview                      | B Status                     | C Request Help | D Cart      | E Help History |
| <u>.er</u>         | lssue*                                | Design Indiv                 | idual Graphics | ~ Price:\$2 |                |
| <u>)5</u>          | Team*                                 | Next Gen Go                  | otPhoto        | ~           |                |
| [ <u>ype</u>       | Player*                               | ✓ Select<br>Barry Reege      | r              |             |                |
| ar Products        | Upload Image                          | Beth Wallace<br>Brandon Bles | ssing          |             |                |
| <u>er Froducts</u> | Files Needed*                         | Brian Averitt<br>Byron Sands |                |             |                |
| <u>i Center</u>    |                                       | CHARLES M<br>Damian Gree     | ARSH<br>en     |             |                |
| <u>iils</u>        |                                       | Dashle Greek                 | n              |             |                |
| <u>Jest Help</u>   | First Marsa                           | Javion Bryan<br>Jeff Wallace | t              |             |                |
|                    | First Name                            | Joe Knesis                   |                |             |                |

## 7.) If you need to upload the athlete's photo please use the Choose File button.

| .cum          | Next Gen GotPhoto          |
|---------------|----------------------------|
| Player*       | Barry Reeger ~             |
| Upload Image  | Choose File No file chosen |
| Files Needed* | ✓_45TV                     |
|               | ✓_45V                      |
|               | □_55T                      |
|               |                            |

8.) Navigate to the cart and check out.

| t Gen Workshop - GotPhoto Next Gen Demo |                               |                                                |                |                                                        |                          |                   |
|-----------------------------------------|-------------------------------|------------------------------------------------|----------------|--------------------------------------------------------|--------------------------|-------------------|
|                                         | A Order Overview              | B Status                                       | C              | lequest Help                                           | DCart                    | E Help History    |
| Setup                                   | Issue Name                    |                                                | Price          | Request Details                                        |                          | Remove/Job Status |
| ter                                     | Design Individual Graphics (R | H25955)                                        | 2.00           | Team Name: Next O<br>Players Name: Barr                | Gen GotPhoto<br>y Reeger | 8                 |
| SC                                      |                               |                                                |                | Files Needed: _45TV                                    | /, _45V, _MM             |                   |
| Туре                                    |                               |                                                |                | Last Name:<br>Jersey: x                                |                          |                   |
| today Kit                               |                               |                                                |                | Team Img. No: DSC<br>Ind. Img. No.:<br>Buddy Img. No.: | _1773                    |                   |
| oad Data &<br>ges                       |                               | Total:                                         | \$2.00         |                                                        |                          |                   |
| er Products                             |                               | Service Charge:                                | \$0.00         |                                                        |                          |                   |
| :ess                                    |                               | Net Total Price:                               | \$2.00         |                                                        |                          |                   |
| us                                      | Select Paymet Methods:*       | ✓ Select<br>Use Saved Card detail              | s              |                                                        | -                        |                   |
|                                         |                               | Enter Card Information<br>Use Help Request Wal | n Below<br>let |                                                        |                          | Submit            |

That's it!

Once your help request is completed, we will email you, the email will include a direct download link to your files.